## МИНИ-ИНСТРУКЦИЯ ПО ВКЛЮЧЕНИИ РЕЖИМА ОТСЛЕЖИВАНИЯ ВЫПОЛНЕНИЯ И СНЯТИЕ ОТЧЕТНОСТИ

Шаг 1. Входим на курс, включаем режим редактирования:

| Гилравлика                                           | ¢-                        |
|------------------------------------------------------|---------------------------|
| пдравлика                                            | 🌣 Редактировать настройки |
| В начало / Курсы / Инженерный факультет / Гидравлика | Режим редактирования      |
|                                                      | 🔅 Завершение курса        |
|                                                      | Т Фильтры                 |

Шаг 2. Кликаем на эту же «шестеренку» и выбираем РЕДАКТИРОВАТЬ НАСТРОЙКИ

|          | <b>⇔</b> -                 |            |
|----------|----------------------------|------------|
| убучении | Редактировать настройки    |            |
|          | 🖋 Завершить редактирование |            |
|          | 🌣 Завершение курса         |            |
|          | <b>т</b> Фильтры           |            |
|          | 🔹 Настройка журнала оценок |            |
|          |                            | <b>T</b> 4 |

Шаг 3. Найти раздел ОТСЛЕЖИВАНИЕ ВЫПОЛНЕНИЯ и поставить параметр ДА. Сохранить изменения.

| • Внешний вид                           |                              |             |
|-----------------------------------------|------------------------------|-------------|
| • Файлы и загрузки                      |                              |             |
| • Отслеживание выполнения               |                              |             |
| Зключить отслеживание 🛛 😧<br>выполнения | Aa €                         |             |
| Группы                                  |                              |             |
| • Переименование ролей 🚱                |                              |             |
| • Теги                                  |                              |             |
|                                         | Сохранить и показать Отмена  |             |
| аг 4. Настройка элемент                 | ов курса (задания, форум, ча | т, теория): |

Настроика элементов курса (задания, форум, чат, теория). Необходимо войти в настройки элемента курса (который будет фигурировать как контрольная точка) – через меню РЕДАКТИРОВАТЬ, далее – РЕДАКТИРОВАТЬ НАСТРОЙКИ

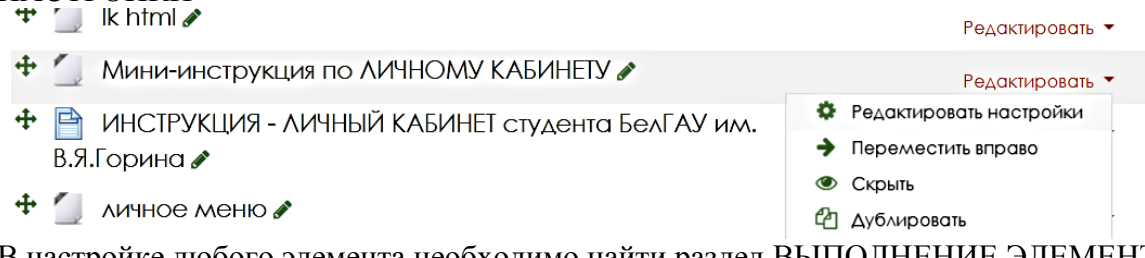

В настройке любого элемента необходимо найти раздел ВЫПОЛНЕНИЕ ЭЛЕМЕНТА КУРСА, в меню пункта ОТСЛЕЖИВАНИЕ ВЫПОЛНЕНИЯ выбрать «Отображать элемент курса как выполненный при выполнении условий»

| Отслеживание 🛛     | Не отображать выполнение элемента курса                         | \$ |
|--------------------|-----------------------------------------------------------------|----|
|                    | Не отображать выполнение элемента курса                         |    |
|                    | Студенты могут вручную отмечать элемент курса как выполненный.  |    |
| Требуется просмотр | Отображать элемент курса как выполненный при выполнении условий | СЯ |

и выбрать с помощью галочек условия (для разных элементов они разные)

| Отслеживание<br>выполнения   | Отображать элемент курса как выполненный при выполнении условий 🗢        |
|------------------------------|--------------------------------------------------------------------------|
| Требуется просмотр           | 🗹 Студент должен просмотреть этот элемент, чтобы он считался выполненным |
| Планируется<br>выполнение до | 18 ¢ Март ¢ 2020 ¢ 10 ¢ 48 ¢<br>ВКЛЮЧИТЬ                                 |
| Сохранить и Далее -          | вернуться к курсу                                                        |

СНЯТИЕ ОТЧЕТНОСТИ

Отчеты

Шаг 1. Заходим на курс, кликаем на «шестеренку», из меню выбираем БОЛЬШЕ...

| ля преподавателей Бел       | ГАУИМ. В.Я. 🌣 -                      |
|-----------------------------|--------------------------------------|
|                             | 🖋 Завершить редактирование           |
| элей БелГАУ им. В.Я. Горина | 🔅 Завершение курса                   |
|                             | <b>Т</b> Фильтры                     |
|                             | 🏟 Настройка журнала оценок           |
|                             | 🚍 Показатели                         |
| Редакти                     | В Резервное копирование              |
| Редактировать 🔻 🚢           | 🖿 Файлы курса (устаревшее хранилище) |
|                             | • Больше                             |
| Редактировать 🔻 🔕           | Элементы 🕂 🌣 🗸<br>курса              |

Далее переходим на раздел ОТЧЕТЫ и выбираем ЗАВЕРШЕНИЕ ЭЛЕМЕНТОВ КУРСА

Журнал событий События в реальном времени Отчет о деятельности Участие в курсе Завершение элементов курса

Переходим на отчетность. В отчетности будут отображаться те элементы, которые Вы отметили в настройках как контрольные точки (настроили отслеживание выполнения)

Для удобства фильтруем отчетность по группам – фильтр ВИДИМЫЕ ГРУППЫ. Для электронного снятия данных используем «Скачать в Excel-совместимом формате (.csv)»

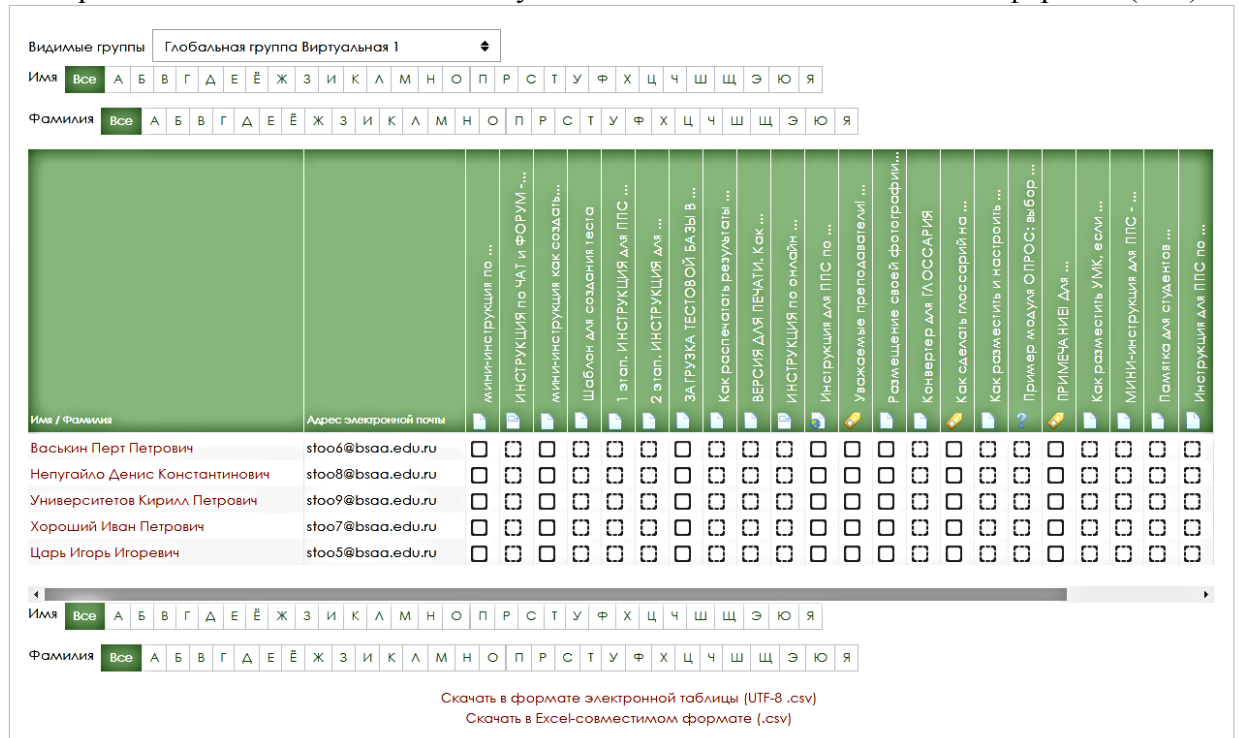